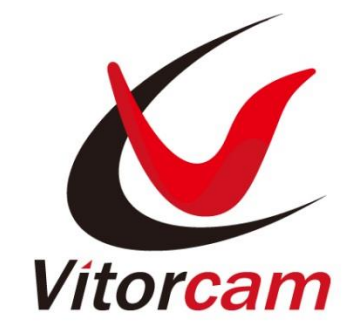

# **Quick Start Guide**

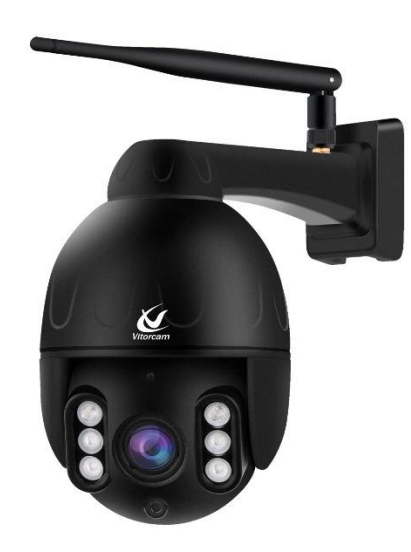

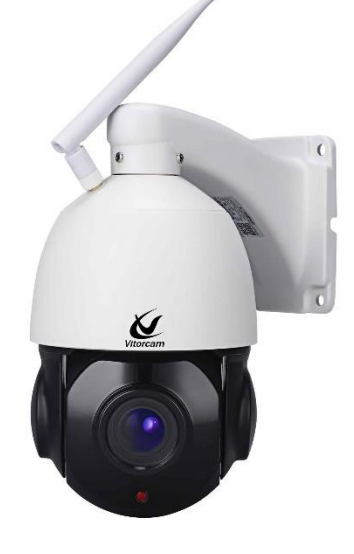

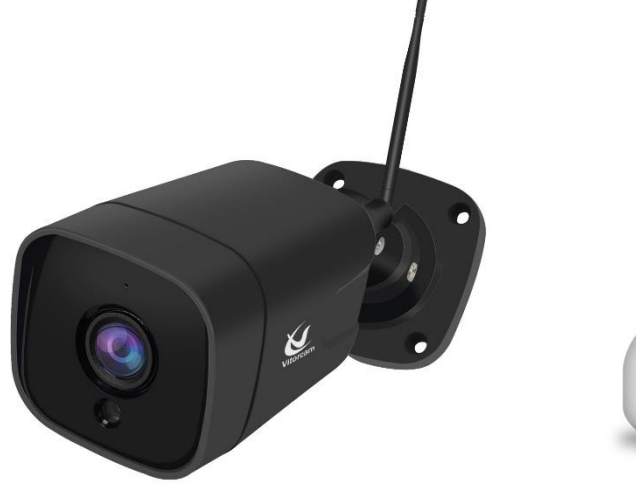

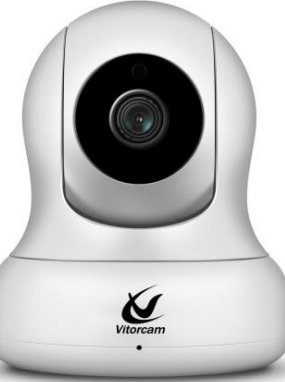

## STEP 1: Download and Install the App

Search "CamHipro" on App Store/Google Play, or scan the QR code below to

download and install it on your phone/tablet.

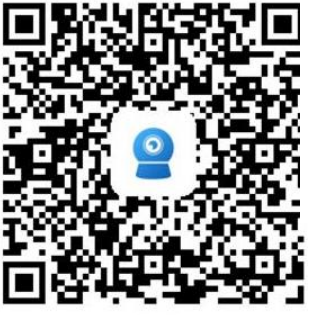

IOS

Scan the QR code to download or Search

"CamHipro" from Apple Store

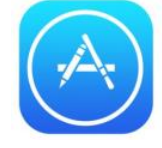

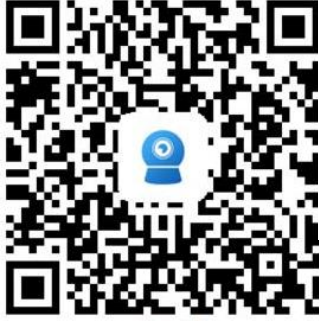

android

Scan the QR code to download or Search

"CamHipro" from Google Play

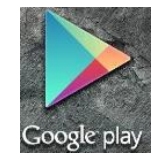

STEP 2: Power Adaptor ON + RJ45 to router

Power Adaptor is ON and network cable RJ45 is plug with router

Note: The camera is plug with same router SSID with mobile phone

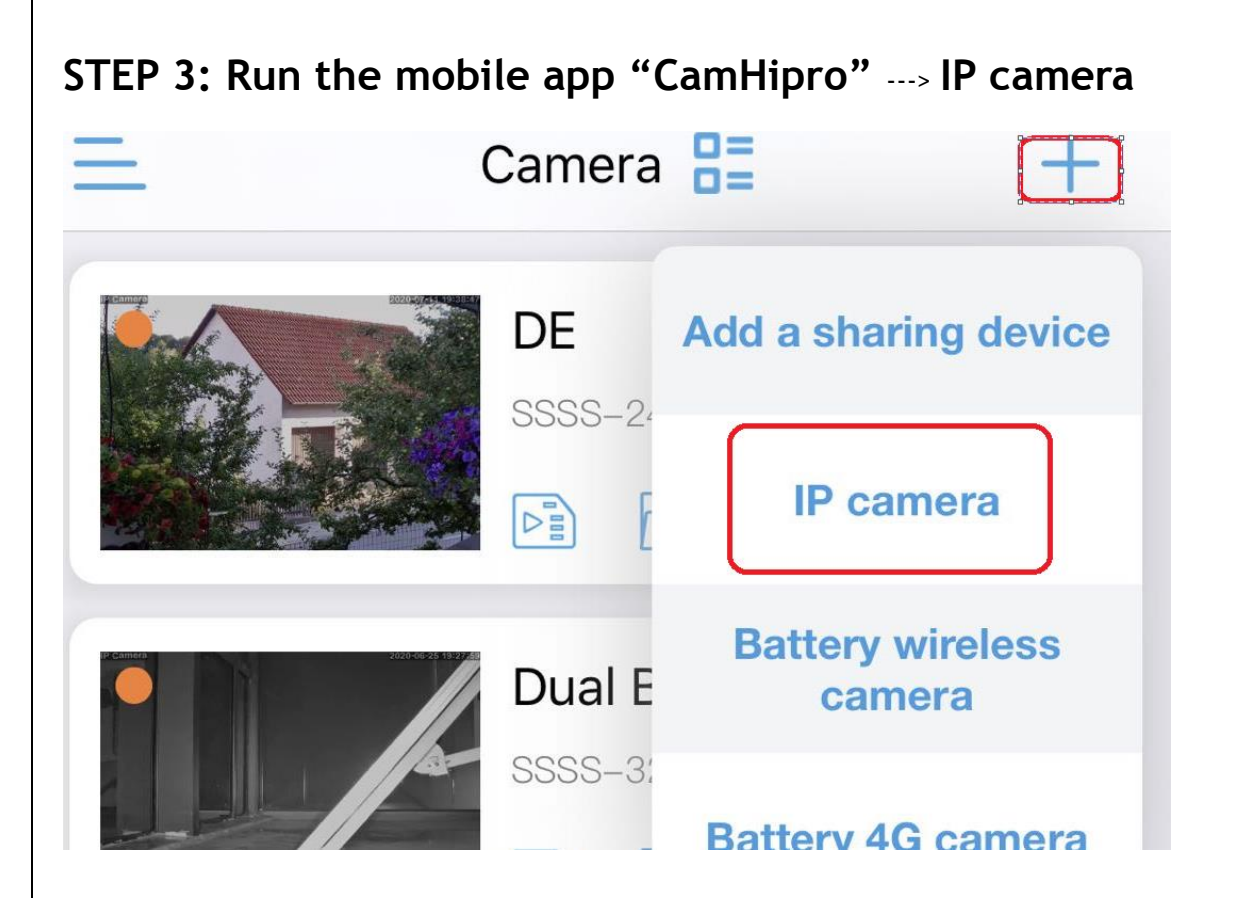

## STEP 4: Add device ---> Device in use

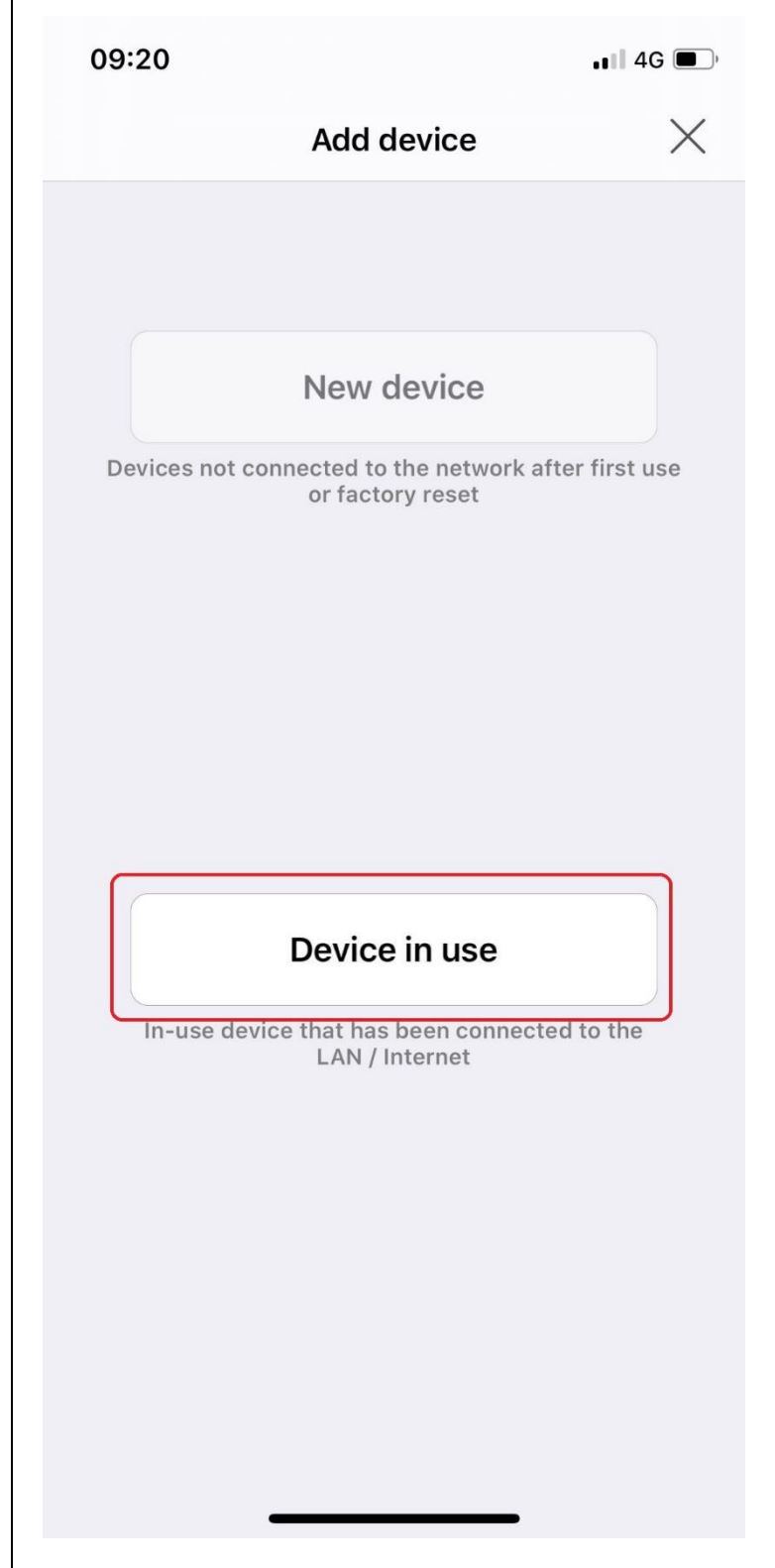

## STEP 5: Search nearby devices ----> Add to

| 09:22                                                         |                                      | ,,,   중 ■)  |  |
|---------------------------------------------------------------|--------------------------------------|-------------|--|
| <b>〈</b> Back                                                 | Back Add device                      |             |  |
| FILL IN YOUR DE                                               | VICE INFORMATION                     |             |  |
| UID:                                                          | SSAA-200490-FACDB                    |             |  |
| username:                                                     | admin                                |             |  |
| password:                                                     | admin                                |             |  |
| GET UID QUICKL                                                | Y                                    |             |  |
| Scan QR of Scan the de                                        | code<br>evice QR code to get the UID | ><br>number |  |
| Q Search nearby devices > Find the UID number in the same LAN |                                      |             |  |
|                                                               |                                      |             |  |
|                                                               |                                      |             |  |
|                                                               |                                      |             |  |
|                                                               |                                      |             |  |
|                                                               |                                      |             |  |
|                                                               | Add to                               |             |  |

## STEP 6: Name setting ----> Confirm

| 09:22                  |             |             | <b> 🕈 </b>    |
|------------------------|-------------|-------------|---------------|
| 🕻 Back                 | Name        | setting     | $\times$      |
| THE DEVICE H<br>A NAME | AS BEEN ADD | ED SUCCESSF | ULLY! GIVE IT |
| name:                  | С           | Camera      |               |
| quick selecti          | on:         |             |               |
| Living room            | Bedroom     | Doorway     | Baby room     |
| Store                  | Corridor    | Hall        | Office        |
|                        | con         | firm        |               |
| confirm                |             |             |               |

## STEP 7: Wireless setting---->Get wireless network around the device --->

## Apply

## Note: SSID MUST be the same as mobile phone with router

| 09:26 .I 🗢                        | , |
|-----------------------------------|---|
| Camera<br>(SSAA-200490-FACDB)     | Ŝ |
| basic settings                    |   |
| < wireless setting                | > |
| Change Password                   | > |
| Alarm Settings                    |   |
| Alarm management and notification | > |
| Audio and video management        |   |
| <b>Q</b> Video Setting            | > |
| Audio Setting                     | > |
| SD card recording and capacity    |   |
| SD card plan recording            | > |
| SD Card Setting                   | > |
| System settings                   |   |
| O Time Setting                    | > |
|                                   |   |

| 09:27                    | all S                         | <b>?</b> |
|--------------------------|-------------------------------|----------|
| <b>〈</b> Back            | wireless setting              |          |
| Current Wi-F             | ï                             |          |
| Unknown                  |                               | >        |
| Get the w                | ireless network around the de | vice     |
| TP-LINK_3<br>singal:100% | 68E<br>WPA2_AES               | >        |
| ChinaNet-r<br>singal:90% | mYR7<br>WPA2_TKIP             | >        |
| TP-LINK_3<br>singal:90%  | 629<br>WPA2_AES               | >        |
| TPGuest_3<br>singal:86%  | 629<br>WPA2_AES               | >        |
| ChinaNet-I<br>singal:42% | MjGL<br>WPA2_AES              | >        |
| CMCC-SyS<br>singal:38%   | Sp<br>WPA2_ТКІР               | >        |
| Topway_54<br>singal:30%  | 9707<br>WPA2_AES              | >        |
| ChinaNet-<br>singal:22%  | 5puG<br>WPA2_AES              | >        |
|                          |                               |          |

| Quick Start Guide / C | Quide de Démarrage Rapide / Guía d | e inicio rápido / Sch | nellstart Anleitur | ng / Guida Rapida |
|-----------------------|------------------------------------|-----------------------|--------------------|-------------------|
| 09:27                 |                                    | 'II & 🔳               |                    |                   |
| <b>〈</b> Back         | wireless setting                   |                       |                    |                   |
| Wireless name:        | TP-LINK_3629                       |                       |                    |                   |
| Password              | Password                           |                       |                    |                   |
|                       | Apply                              |                       |                    |                   |
|                       |                                    |                       |                    |                   |
|                       |                                    |                       |                    |                   |
|                       |                                    |                       |                    |                   |
|                       |                                    |                       |                    |                   |
|                       |                                    |                       |                    |                   |
|                       |                                    |                       |                    |                   |
|                       |                                    |                       |                    |                   |
|                       |                                    |                       |                    |                   |
|                       |                                    |                       |                    |                   |
|                       |                                    |                       |                    |                   |
|                       |                                    |                       |                    |                   |
|                       |                                    |                       |                    |                   |

## STEP 8: UID is online

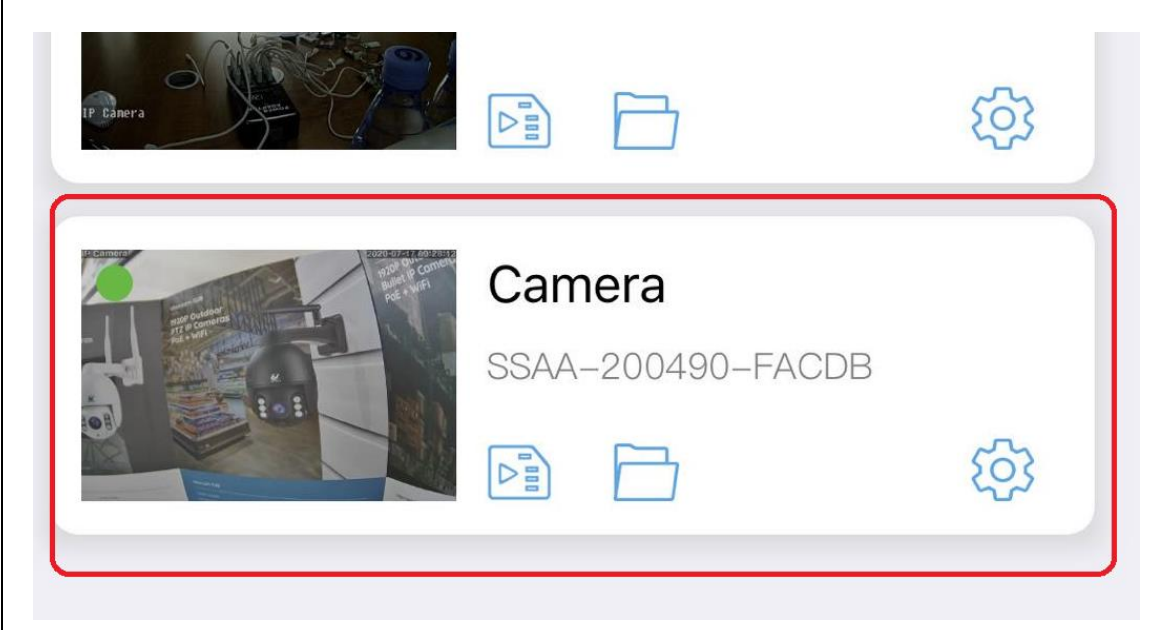

English / Français / Español / Deutsch / Italiano

## Forget Password or Factory Default Reset

## AP mode add with camera (Not Wire Plug mode)

## WLAN ---> ON ---> Click "IPCAM-200490" ---> Password "01234567"

| 09:22          |      | <b>, i ii 🗢 </b> |
|----------------|------|------------------|
| Settings       | WLAN |                  |
|                |      |                  |
| WLAN           |      |                  |
| ✓ IPCAM-2004   | 90   | 🔒 🗢 🚺            |
| MY NETWORKS    |      |                  |
| TP-LINK_362    | 29   | 🛾 🗢 i            |
| OTHER NETWORKS |      |                  |
| ChinaNet-Mj    | GL   | হ i              |
| ChinaNet-m     | ′R7  | 🔒 🗢 і            |
| CMCC-GEas      |      | a 🗢 (i)          |
| CMCC-SySp      |      | 🔒 ᅙ 🚺            |
| Topway_5497    | 707  | a 🗢 i            |
| TP-LINK_368    | BE   | a 🗢 (i)          |
| TPGuest_362    | 29   | 🔒 🗢 🚺            |
| TPGuest_ED4    | 4F   | হ i              |
| Other          |      | _                |

## If more details, please scan the QR code or contact us:

#### tech@vitorcam.com

## Official webpage: www.vitorcam.com

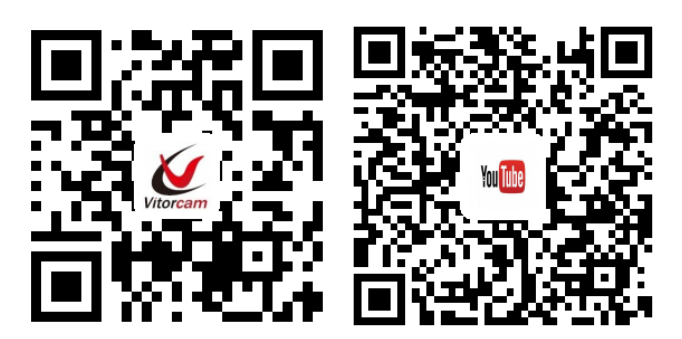